## **Member Self-Booking**

## Step 1. Create Your Account

- 1 Go to ButliftsAlpharetta.ClubReady.com
- **2** Click on Forgot Password.
- **3** Enter your email address.
- 4 Open email, note username, & Reset Password.
- **5** Enter you own new password.
- 6 Click to "redirect to login."
- 7 Enter your username & new password.
- 8 Agree to Terms of Service

## Step 2a. Book Your Sessions Online

- 1 Go to ButliftsAlpharetta.ClubReady.com
- 2 Enter your username & password (see above).
- **3** Click on View Bookings.
- 4 Click on Make a New Booking.
- 5 View Schedule (we're open 9 to 7).
- 6 Book by Staff or by Room.
- 7 Check My Bookings.

## Or, Step 2b. Book by ClubReady Member App on phone

- 1 Download ClubReady Member App from App Store.
- 2 Login with your email & password (see above).
- 3 Click on My Schedule.
- 4 To Book: Sessions Credits Day Staff Time.

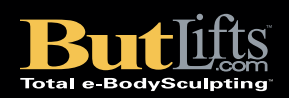